# SISTEM INFORMASI AKUNTANSI DALAM PENYUSUNAN LAPORAN KEUANGAN MYOB ACCOUNTING VERSI 25 PADA SEKOLAH GETSEMANE MEDAN

Euodia Sinuraya Politeknik Unggul LP3M Kota Medan, Indonesia

euodiaraya@gmail.com

# ABSTRAK

Tujuan penelitian yang penulis lakukan yaitu untuk mengetahui sistem yang selama ini digunakan oleh Sekolah Getsemane dalam meyusun laporan keuangannya membantu dalam meningkatkan kinerja bagian keuangan dengan menggunakan aplikasi MYOB Accounting Versi 25 sebagai aplikasi pegolahan dan keuangannya. Rumusan yang menjadi fokus dari peyusunan Tugas Akhir ini yaitu bagaimana memanfaatkan aplikasi MYOB Accounting Versi 25 untuk membantu melakukan pegolahan data keuangan pada Sekolah Getsemane. Metode penelitian yang digunakan penulis adalah penelitian lapangan melalui observasi atau pengumpulan data dengan cara mengamati langsung pada objek penelitian dan wawancara langsung kepada pemilik dan staff keuangan serta megadakan penelitian kepustakaan dengan mengambil kutipan dari beberapa ahli. Hasil penelitian penulis yaitu mengetahui bahwa Sekolah Getsemane dalam menyusun laporan keuangannya secara manual dan penulis menerapkan aplikasi MYOB Accouting Versi 25 untuk menyusun laporan keuangan perusahaan tersebut.

Kata Kunci: Laporan Keuangan MYOB Versi 25

## I. PENDAHULUAN

Kemajuan Teknologi yang semakin pesat saat ini menuntut berbagai kalangan untuk selalu melakukan perubahan. Kebutuhan akan informasi yang di rasa sangat penting bagi kalangan pengusaha, lembaga formal maupun informal di harapkan dapat mereka peroleh dengan serba cepat dan tepat. Akuntansi dilaksanakan baik dalam perusahaan yang bertujuan mencari laba maupun dalam organisasi-organisasi yang tidak mencari laba.

Alasan mengapa akuntansi dilaksanakan dalam berbagai organisasi adalah karena semakin rumitnya variabel-variabel yang dihadapi para manager semakin tergantung pada proses akuntansi di mana transaksi-transaksi perusahaan diubah menjadi data statistik dan diringkas serta dilaporkan dalam bentuk Laporan Keuangan.

Dengan demikian Sistem informasi memegang peranan penting dalam menghasilkan informasi secara cepat, efektif, dan efisien (I. M. Sihotang & Lestari, 2018). Salah satu bentuk informasi yang penting tersebut adalah Sistem Iinformasi Akuntansi. Akuntansi sebagai suatu alat yang dipakai sebagai Bahasa bisnis (language of business) berguna untuk memberikan informasi yang dapat digunakan dalam proses pengambilan keputusan. Informasi ini merupakan data yang disajikan/diperoleh perusahaan yang bersifat keuangan dan dinyatakan dalam istilah-istilah dimana informasi yang disampaikan hanya dapat dipahami apabila mekanisme akuntansi telah dimengerti. Akuntansi dirancang sedemikian rupa agar transaksi yang dicatat dan diolah menjadi informasi yang berguna melalui prosedur akuntansi yang efektif dan efisien.

Menurut (Rohali et al., 2020), Sistem informasi akuntansi adalah sistem yang dapat mengumpulkan, mencatat, menyimpan, dan memproses data untuk menghasilkan informasi bagi

para pembuat keputusan. Akuntansi adalah suatu proses mencatat, meringkas, mengklasifikasikan, mengolah, dan menyajikan data transaksi, serta berbagai aktivitas yang terkait dengan keuangan.

Sistem informasi akuntansi yang semakin maju dapat mempermudah dan mempercepat proses akuntansi serta pengambilan keputusan berdasarkan informasi keuangan yang akurat dan tepat waktu. Dengan demikian, akuntansi dapat berjalan secara lebih efisien dan efektif untuk mendukung kelancaran aktivitas bisnis perusahaan.

# **II. STUDI LITERATUR**

### Sistem

Menurut Romney dalam Sidh (2013), mendefinisikan "Sistem merupakan suatu rangkaian dari dua atau lebih komponen-komponen yang saling berhubungan, yang berinteraksi untuk mencapai suatu tujuan". Sedangkan Menurut Kadir dalam Oktaviyana (2023) mendefinisikan "Sistem adalah sekumpulan elemen yang saling terkait atau terpadu yang dimaksudkan untuk mencapai tujuan".

### Informasi

Menurut H. T. Sihotang (2018) mendefenisikan "Informasi adalah data yang telah diolah menjadi bentuk yang lebih berguna bagi yang menerima". Informasi bertujuan untuk memberikan pengetahuan atau pemahaman kepada penerimanya, sehingga dapat membantu proses pengambilan keputusan yang lebih baik.

# Sistem Informasi

Menurut H. T. Sihotang (2018) mendefinisikan "Sistem Informasi adalah kumpulan elemen yang saling berhubungan satu sama lain yang membentuk satu kesatuan untuk mengintegrasikan data, memproses dan menyimpan serta mendistribusikan informasi".

# Akuntansi

Menurut Wijoyo (2020), Akutansi adalah pencapaian sebuah sitem informasi yang menyediakan laporanlaporan bagi pihak-pihak yang berkepentingan megenai aktivitas ekonomi dan kondisi sebuah perusahaan.

# Sistem Informasi Akuntansi

Menurut Susanto dalam Purba (2018) mendefinisikan "Sistem informasi akuntansi adalah kumpulan atau group dari subsistem/bagian/komponen apapun baik phisik atau non phisik yang saling berhubungan satu sama lain dan bekerja sama secara harmonis untuk mengolah data transaksi yang berkaitan dengan masalah keuangan menjadi informasi keuangan". Sedangkan menurut Kabuhung (2013), Sistem informasi akuntansi adalah sistem yang mengumpulkan dan memproses transaksi-transaksi data dan menyampaikan informasi keuangan kepada pihak-pihak tertentu

## III. METODE

### 1. Wawancara

Metode wawancara atau interview dilakukan tanya jawab langsung dengan responden penelitian. Wawancara atau interview dapat dipandang sebagai metode pengumpulan data dengan jalan tanyajawab sepihak yang dikerjakan dengan sistematis dan berlandaskan kepada tujuan penelitian. Wawancara dilakukan terhadap Kepala Sekolah di Sekolah Getsemane.

### 2. Simulasi

Metode simulasi dengan melakukan uji coba secara langsung pada suatu objek yang akan diteliti dengan tujuan untuk mengetahui apakah sistem tersebut jalan atau tidak. Metode ini digunakan untuk melakukan pengamatan secara langsung mengenai penerapan sistem akuntansi Sekolah Getsemane berbasis Myob.

## 3. Dokumentasi

Metode dokumentasi dilakukan dengan pencatatan atas data yang diperoleh dari kumpulan dokumen-dokumen di lokasi penelitian terkait. Metode dokumentasi dilakukan dengan cara mengumpulkan data mengenai dokumen dan data-data yang dibutuhkan untuk penelitian mengenai penerapan sistem akuntansi Sekolah Getsemane berbasis Myob.

# IV. HASIL DAN PEMBAHASAN

Informasi tentang kebijakan akuntansi yang dipakai dan kondisi keuangan perusahaan adalah sebagai berikut :

#### Sekolah Getsemane Medan Neraca Saldo Per 30 Desember 2022 Tabel 4 1 Neraca Awal

| No.Akun | Nama Akun               | Debet       | Kredit      |  |  |  |  |  |
|---------|-------------------------|-------------|-------------|--|--|--|--|--|
| 1-1100  | Kas Bank                | 170.000.000 |             |  |  |  |  |  |
| 1-1102  | Kas Kecil               | 101.750.000 |             |  |  |  |  |  |
| 1-1400  | Perlengkapan            | 30.000.000  |             |  |  |  |  |  |
| 1-1600  | Iklan Dibayar Dimuka    | 4.000.000   |             |  |  |  |  |  |
| 1-1700  | Asuransi Dibayar Dimuka | 5.000.000   |             |  |  |  |  |  |
| 1-1800  | Piutang                 | 38.750.000  |             |  |  |  |  |  |
| 1-2100  | Tanah                   | 100.000.000 |             |  |  |  |  |  |
| 1-2110  | Gedung                  | 300.000.000 |             |  |  |  |  |  |
| 1-2200  | Kendaraan               | 8.000.000   |             |  |  |  |  |  |
| 1-2220  | Akum.Peny.Kendaraan     | 3.500.000   |             |  |  |  |  |  |
| 1-2120  | Akum.Peny.Gedung        | 50.600.000  |             |  |  |  |  |  |
| 1-2300  | Peralatan               | 56.600.000  |             |  |  |  |  |  |
| 1-2330  | Akum.Peny.Peralatan     | 25.000.000  |             |  |  |  |  |  |
| 2-2100  | Hutang                  |             | 80.000.000  |  |  |  |  |  |
| 3-2000  | Modal                   |             | 655.000.000 |  |  |  |  |  |
| Total   |                         | 735.000.000 | 735.000.000 |  |  |  |  |  |

Berikut ini uraian singkat tentang fungsi masing-masing modul yaitu :

- 1. Modul Account fungsinya adalah tempat pengaturan akun dan memasukkan jurnal umum.
- 2. Modul Bangking fungsinya adalah tempat pencatatan kas masuk dan kas keluar yang tidak berasal dari piutang atau utang (kas masuk/keluar secara langsung).
- 3. Modul Sales fungsinya adalah tempat pencatatan segala hal yang berhubungan dengan transaksi penjualan.
- 4. Modul Time Billing fungsinya adalah tempat pencatatan segala hal yang berhubungan dengan transaksi sistem penagihan per waktu.
- 5. Modul Purchase fungsinya adalah tempat pencatatan segala hal yang berhubungan dengan transaksi pembelian
- 6. Modul Payroll fungsinya adalah tempat pencatatan segala hal yang berhubungan dengan sistem penggajian karyawan
- 7. Modul Inventory fungsinya adalah tempat pencatatan segala hal yang berhubungan dengan persediaan.
- 8. Modul Card File fungsinya adalah tempat pencatatan segala hal yang berhubungan dengan buku bantu utang piutang (customer ddan supplier).

# Membuat Akun Perkiraan

# Menghapus Kode Pajak

Caranya : Klik list pada menu bar, Tax codes

| 🛛 AB | SS Ac   | cour | nting - [ | Tax Code List | - Read  | Only] |          |          |          |       |   |
|------|---------|------|-----------|---------------|---------|-------|----------|----------|----------|-------|---|
| E F  | ile E   | dit  | Lists     | Command C     | Centres | Setup | Reports  | Window   | Help     |       |   |
|      | Code    |      |           | Descripti     | on      |       |          | Туре     |          | Rate  | _ |
| ⇔    | IMP     | l m  | port Dut  | y             |         |       | Import D | Futy     |          | 0%    | - |
| ⇔    | N-T     | - No | on-Taxal  | ble           |         |       | Sales Ta | ax       |          | 0%    |   |
| ⇔    | PPN     | Pa   | ajak Pert | ambahan Nilai |         |       | Value A  | dded Tax |          | 11%   |   |
|      |         |      |           |               |         |       |          |          |          |       |   |
|      |         |      |           |               |         |       |          |          |          |       |   |
|      |         |      |           |               |         |       |          |          |          |       |   |
|      |         |      |           |               |         |       |          |          |          |       |   |
|      |         |      |           |               |         |       |          |          |          |       |   |
|      |         |      |           |               |         |       |          |          |          |       |   |
|      |         |      |           |               |         |       |          |          |          |       |   |
|      |         |      |           |               |         |       |          |          |          |       |   |
|      |         |      |           |               |         |       |          |          |          |       |   |
|      |         |      |           |               |         |       |          |          |          |       |   |
|      |         |      |           |               |         |       |          |          |          |       |   |
|      |         |      |           |               |         |       |          |          |          |       |   |
|      |         |      |           |               |         |       |          |          |          |       |   |
|      |         |      |           |               |         |       |          |          |          |       |   |
|      |         |      |           |               |         |       |          |          |          |       |   |
|      |         |      |           |               |         |       |          |          |          |       |   |
|      |         |      |           |               |         |       |          |          |          |       |   |
|      |         |      |           |               |         |       |          |          |          |       |   |
|      |         |      |           |               |         |       | -        |          |          |       |   |
|      |         |      |           |               |         |       |          |          |          |       |   |
|      |         |      |           |               |         |       |          |          |          |       |   |
|      |         |      |           |               |         |       |          |          |          |       |   |
|      |         |      |           |               |         |       |          |          |          |       |   |
|      |         |      |           |               |         |       |          |          |          |       |   |
|      |         |      |           |               |         |       |          |          |          |       |   |
|      |         |      |           |               |         |       |          |          |          |       |   |
|      |         |      |           |               |         |       |          |          |          |       |   |
|      |         |      |           |               |         |       |          |          |          |       |   |
|      |         |      |           |               |         |       |          |          |          |       |   |
|      |         |      |           |               |         |       |          |          |          |       | - |
|      |         |      | _         |               |         |       | 1        |          | 1        | Edit  |   |
|      |         | 1    | The state |               |         |       |          |          | <u> </u> | Lyn   |   |
|      | Help F1 |      | Print     | New           |         |       |          |          |          | Close |   |

Gambar 4.1 Command Tax Code List

# Menonaktifkan Linked Account

Caranya :

Untuk Sales

- Pilih Setup pada menu bar
- Linked Accounts
- Sales Accounts
- Tanda checklist yang ada dihapus satu per satu.

- Ok

Untuk Purchase

- Pilih Setup pada menu bar
- Linked Accounts
- Purchase Accounts
- Tanda checklist yang ada dihapus satu per satu, lalu klik ok

# Menghapus Akun Perkiraan Yang Dapat Dihapus

Caranya :

- Pilih Setup
- Easy Setup Assistant
- Account
- Next

# Menambah Perkiraan Yang Digunakan Oleh Perusahaan

Caranya :

Pilih New > tulis nomor perkiraan > tentukan tipe Account (Header atau Detail Account)
 > Tab > tulis nama perkiraan > OK.

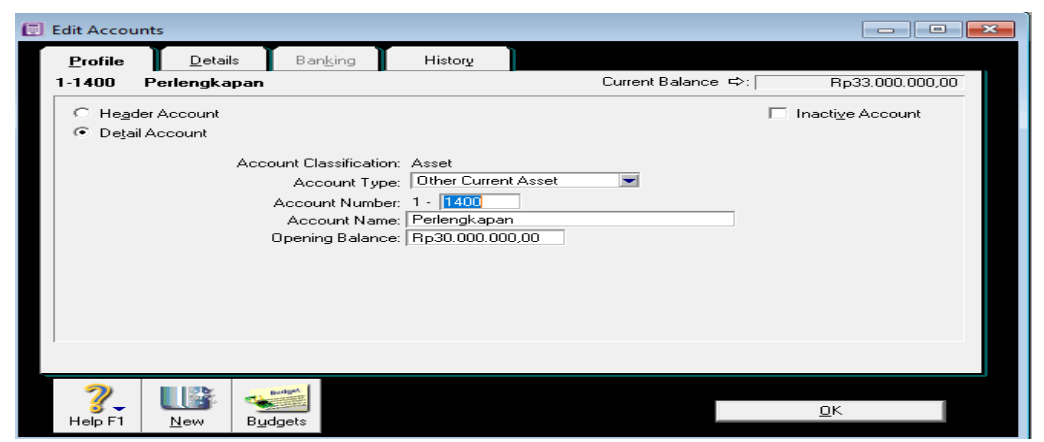

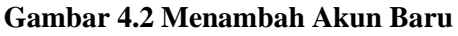

Mengisi Account Opening Balance (Neraca Awal) :

- Caranya :
- Pilih Setup
- Balance
- Klik Account Opening Balance
- Kemudian isi perkiraan Neraca

|              |                                                                           |                                    | _ |
|--------------|---------------------------------------------------------------------------|------------------------------------|---|
| Acct #       | Name                                                                      | Upening Balance                    |   |
| Asset 1 1100 | K as Bank                                                                 | R-170.000.000-00                   |   |
| 1 1 1 0 0    | Kas Bank                                                                  | D-101 750 000 00                   |   |
| 1.1.400      |                                                                           | B=20.000.000.00                    |   |
| 1-1400       | Periengkapan<br>Ilulaa Dibawa Diavulua                                    | Rp30.000.000,00                    |   |
| 1 1 7 0 0    | Assessi Dibayar Dimuka                                                    | P=5 000 000 00                     |   |
| 1 1 1 0 0 0  | Asuransi Dibayar Dimuka                                                   | P=20.750.000.00                    |   |
| 1.000        | Tanala                                                                    | D=100.000.000.00                   |   |
| 1.2100       | Cadura                                                                    | D=200.000.000.00                   |   |
| 1 21 20      | Alum Renu Cedura                                                          | P=50 C00 000 00                    |   |
| 1 2200       | Kondersen                                                                 | -nµ50.600.000,00                   |   |
| 1.2210       | PDN Magukap                                                               | Re0.00                             |   |
| 1.2220       | Akum Dony Kondaraan                                                       | -Ro2 500 000 00                    |   |
| 1.2200       | Peralatan                                                                 | Bp56 600 000 00                    |   |
| 1.2330       | Akum Penu Peralatan                                                       | -Bp25.000.000.00                   |   |
| Liabilitu    | Akunti enyt eralatan                                                      | 41p23.000.000,00                   |   |
| 2.1200       | PPN Keluaran                                                              | Bp0.00                             |   |
| 2-2100       | Hutang                                                                    | Bp80.000.000.00                    |   |
| 2-2210       | A/P Accrual - Inventoru                                                   | Bp0.00                             |   |
| 2-3100       | PPN Dikumpulkan                                                           | Bp0.00                             |   |
| 2-3200       | PPN Dibauar                                                               | Bp0.00                             |   |
| 2-3300       | Terutang Pajak Penjualan                                                  | Bp0.00                             |   |
| 2-3400       | Terutang Bea Masuk                                                        | Bp0.00                             |   |
| Equity       |                                                                           |                                    |   |
| 3-2000       | Modal                                                                     | Rp655.000.000.00                   |   |
| 3-8000       | Laba Ditahan                                                              | Rp0.00                             |   |
|              |                                                                           |                                    |   |
|              |                                                                           |                                    |   |
| This wi      | Amount left to be allocated: R<br>Il be the Opening Balance of the Kewaji | ip0,00<br>iban Penggajian Account. |   |
|              |                                                                           |                                    |   |
| 2            |                                                                           |                                    |   |

Gambar 4.3 Kotak Dialog Opening Balance

# Hasil Laporan Keuangan

- Langkah-langkah penginputan pengeluaran kas selain pelunasan hutang yaitu:
- Banking
- Spend Money
- Pilih jenis kas yang akan dikeluarkan pada bagian Account
- Isi pay dengan nama pihak yang dibayar
- Isi nomor cek

- Isi tanggal
- Isi jumlah yang dibayar pada Amount Receive
- Isi Account dengan akun debitnya
- Isi jumlahnya pada Amount
- Record

# Penerimaan Kas

Langkah-langkah penginputan penerimaan kas:

- Banking
- Receive Money
- Pilih jenis kas penerimaan pada bagian Account
- Isi pay dengan nama pihak yang membayar
- Isi nomor bukti
- Isi tanggal
- Isi jumlah yang dibayar pada Amount Receive
- Isi Account dengan akun kreditnya
- Isi jumlahnya pada Amount
- Record

| <u>G</u> eneral | <u>D</u> isbursements                   | : TRe                          | eceip <u>t</u> s                      | Sales         | P <u>u</u> rchases | In <u>v</u> entory | All            |   |
|-----------------|-----------------------------------------|--------------------------------|---------------------------------------|---------------|--------------------|--------------------|----------------|---|
| Dated<br>ID     | From: 01/01/2022<br>From:               | 2                              | To: 30<br>To:                         | 1/12/2022     |                    |                    |                |   |
| Src I           | Date ID#                                | Ac                             | count                                 |               | Debit              | Credit             | Job            |   |
| I⇒ CR           | 06/02/2022 Ora<br>CR000002<br>CR000002  | ng Tua Sis<br>1-1100<br>4-2100 | wa<br>Kas Bank<br>Pendapata           | an Jasa       | Rp4.500.000,00     | Rp4.500.000,00     | )              |   |
| ⇔ CD            | 02/05/2022 Tok<br>CD000001<br>CD000001  | o MJM Ati<br>1-1100<br>6-5103  | ibut Sekola<br>Kas Bank<br>Beban Lai  | ih<br>in-Lain | Rp4.500.000,00     | Rp4.500.000,00     | )              |   |
| ⇔ CD            | 20/05/2022 Pero<br>CD000002<br>CD000002 | etakan P<br>1-1100<br>6-5103   | intu Raya<br>Kas Bank<br>Beban Lai    | n-Lain        | Rp1.000.000,00     | Rp1.000.000,00     | )              |   |
| ⇔ CD            | 20/05/2022 PT.<br>CD000003<br>CD000003  | Perusaha<br>1-1100<br>6-2200   | an Listrik N<br>Kas Bank<br>Beban Lis | egara<br>trik | Rp150.000,00       | Rp150.000,00       | )              |   |
| ⇔ CD            | 01/06/2022 Foto<br>CD000004<br>CD000004 | copy Abd<br>1-1100<br>6-5103   | i Karya<br>Kas Bank<br>Beban Lai      | n-Lain        | Rp1.000.000,00     | Rp1.000.000,00     | )              |   |
| ⇔ CD            | 05/07/2022 Peg<br>CD000005<br>CD000005  | awai Seko<br>1-1100<br>6-5101  | blah<br>Kas Bank<br>Beban Ga          | įi            | Rp2.800.000,00     | Rp2.800.000,00     | )              |   |
| ⇔ CD            | 20/07/2022 Tok<br>CD000006<br>CD000006  | o Justin S<br>1-1100<br>1-1400 | eragam Ola<br>Kas Bank<br>Perlengka   | hraga<br>pan  | Rp3.000.000,00     | Rp3.000.000,00     | )              |   |
| ⇔ CD            | 20/11/2022 PDA<br>CD000007<br>CD000007  | M Tirtana<br>1-1100<br>6-2100  | di<br>Kas Bank<br>Beban Air           |               | Rp150.000,00       | Rp150.000,00       | )              |   |
| ⇔ CR            | 05/06/2022 Kem<br>CR000001<br>CR000001  | entrian Pe<br>1-1100<br>1-1100 | endidikan d<br>Kas Bank<br>Kas Bank   | an Kebudayaan | Rp2.000.000,00     | Rp2.000.000,00     | )              | - |
|                 | 1 Print                                 |                                |                                       |               |                    |                    | Cl <u>o</u> se |   |

# Gambar 4.4 Jurnal Transaksi

# Laporan Laba Rugi

Perkiraan pada dasarnya dapat dikelompokkan menjadi lima kelompok yaitu:

- 1. Kelompok Perkiraan Harta
- 2. Kelompok Perkiraan Hutang
- 3. Kelompok Perkiraan Modal
- 4. Kelompok Perkiraan Penghasilan

### 5. Kelompok Perkiraan Beban

Penyelesaian buku besar dalam MYOB Versi 25 dengan cara:

- Pada tampilan menu utama Myov Versi 25 pilih Reports
- Indext to Report
- Pilih General Ledger (Summary)
  - ABSS Accounting [Index to Reports]
    File Edit Lists Command Centres Setup Reports Window Help

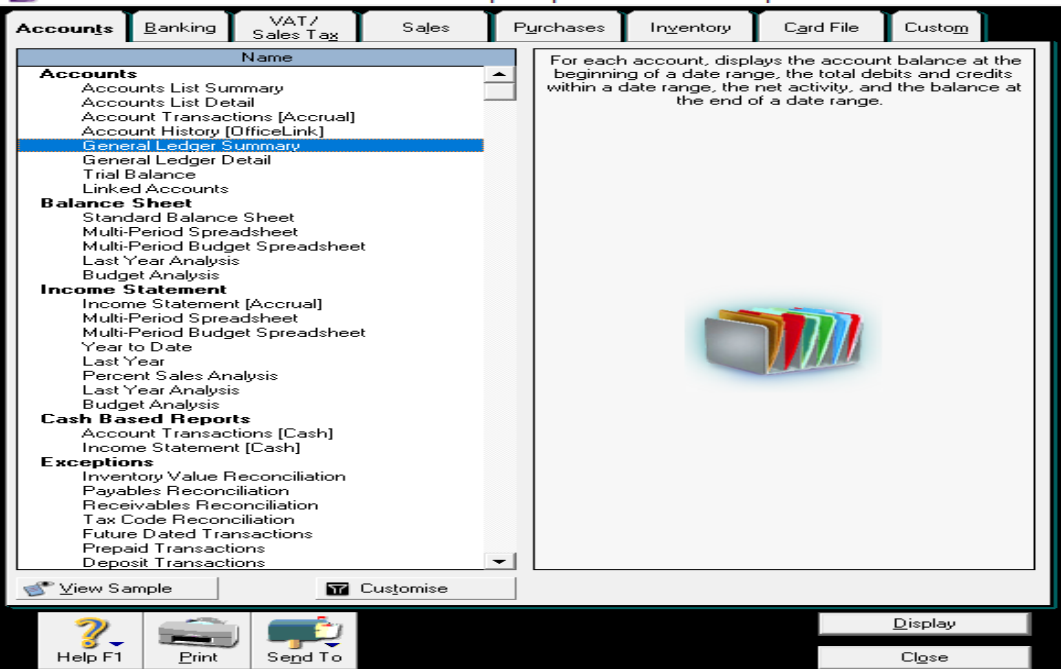

### Gambar 4.5 Tampilan Seluruh Laporan

- Untuk melihat tampilan General Ledger (Summary)
- 1. Klik General Ledger (Summary)

# 2. Lalu klik Display

Maka akan muncul tampilan To: 31/12/2022 Dated From: 01/01/2022 View: Screen Report Redisplay 1 1 Income Statement January 2022 through December 2022 Penghasilan Pendapatan Jasa Pendapatan Denda Total Penghasilan Harga Pokok Penjualan Diskon Yang Diberikan Total Harga Pokok Penjualan Rp0,00 B 60.00 Gross Profit Rp4.500.000,00 Beban-Beban Beban Air Beban Listrik Beban Gaji Beban Lain-Lain Total Beban-Beban Rp150.000,00 Rp150.000,00 Rp2.800.000,00 Rp6.500.000,00 Rp9.600.000.00 Net Profit/(Loss) -Rp5.100.000,00 nt Send Lo 5 Customise Save As Close

Gambar 4.6 Laporan Laba/Rugi

Laporan Laba/Rugi adalah laporan yang berisi beban, laba, rugi, dan pendapatan dari suatu perusahaan dalam jangka atau periode.

Langkah – Langkah untuk menampilkan laporan laba/rugi yaitu:

Pada tampilan menu utama Myob Versi 25 pilih Reports

1. Klik profit Loss (Accrual)

#### 2. Lalu klik Display 3. Maka akan muncul tampilan dari Profit Loss ata laba/rugi Laporan Laba Rugi Desember 2022 Laporan Arus Kas Maka akan tampil Laporan Neraca: File Edit Lists Command Centres Setup Reports Window Help As Of: 31/12/2022 View: Screen Report Redisplay -Balance Sheet As of December 2022 Assets Aktiva Lancar Rp161.900.000,00 Kas Bank Rp101.750.000,00 Kas Kecil Rp33.000.000,00 Perlengkapan Asuransi Dibayar Dimuka Rp5.000.000,00 Rp4.000.000,00 Iklan Dibayar Dimuka Piutang Rp38.750.000,00 Aktiva Tetap Rp300.000.000.00 Gedung Akum.Peny.Gedung -Rp50.600.000.00 Rp100.000.000,00 Tanah Kendaraan Rp8.000.000,00 PPN Masukan Rp0,00 -Rp3.500.000,00 Akum.Peny.Kendaraan Rp56.600.000,00 Peralatan Akum.Peny.Peralatan -Rp25.000.000,00 Rp729.900.000,00 Total Assets Kewajiban Bp0.00 PPN Keluaran Hutang A/P Accrual - Inventory Rp80.000.000,00 Rp0,00 Kewajiban PPN PPN Dikumpulkan Rp0,00 PPN Dibayar Rp0,00 Total Kewajiban PPN Rp0,00 Terutang Pajak Penjualan Rp0,00 Terutang Bea Masuk Rp0.00 Kewaiiban Penggajian Rp0.00 Rp80.000.000,00 Total Kewajiban Net Assets Rp649.900.000,00 Customise Save <u>A</u>s Close Send To Print

Gambar 4.7 Laporan Arus Kas

# V. KESIMPULAN DAN SARAN

# Kesimpulan

Berdasarkan tugas akhir yang telah penulis susun, maka dapat ditarik kesimpulan sebagai berikut :

- 1. Sekolah Getsemane adalah sekolah yang bergerak dibidang jasa
- 2. Sekolah Getsemane Menyusun laporan keuangan dengan sistem manual sehingga tidak akuratnya hasil perhitungan
- 3. Penulis merancang penyusunan laporan keuangan dengan MYOB Accounting agar dalam penyusunan laporan keuangan mempermudah
- 4. Myob Accounting memiliki aplikasi dengan tingkat keamanan yang sah dibandingkan dengan sistem manual.

# Saran

Adapun saran-saran yang penulis berikan adalah :

- 1. Sebaiknya Sekolah Getsemane merubah penyusunan laporan keuangan dari sebelumnya secara manual diubah dengan menggunakan MYOB Accounting
- 2. Sebaiknya mencari pegawai bagian pembukuan yang mengerti dalam penggunaan Myob Accounting kepada pegawai

3. Bagi para peneliti selanjutnya dapat melakukan studi kelayakan

### REFERENSI

- Kabuhung, M. (2013). Sistem informasi akuntansi penerimaan dan pengeluaran kas untuk perencanaan dan pengendalian keuangan pada Organisasi nirlaba keagamaan. Jurnal EMBA: Jurnal Riset Ekonomi, Manajemen, Bisnis Dan Akuntansi, 1(3).
- Oktaviyana, A. (2023). Analisis Dan Pengembangan Sistem Informasi Manajemen. *Circle Archive*, *1*(1).
- Purba, D. H. P. (2018). Sistem informasi akuntansi penggajian dan pengupahan: Studi kasus pada sebuah rumah sakit. *Jurnal Manajemen*, 4(1), 15–22.
- Rohali, E., Askandar, N. S., & Anwar, S. A. (2020). Analisis Sistem Informasi Akuntansi Siklus Penjualan dan Penerimaan Kas Untuk Meningkatkan Pengendalian Intern Pada UD. Jaya Abadi Solution, Mojokerto. *E\_Jurnal Ilmiah Riset Akuntansi*, 9(12).
- Sidh, R. (2013). Peranan brainware dalam sistem informasi manajemen. Jurnal Computech & Bisnis, 7(1), 19–29.
- Sihotang, H. T. (2018). Sistem Informasi Pengagendaan Surat Berbasis Web Pada Pengadilan Tinggi Medan. *Journal Of Informatic Pelita Nusantara*, 3(1).
- Sihotang, I. M., & Lestari, L. (2018). Analisis Penerapan Sistem Informasi Akuntansi Pada PTPN III Kebun Sei Silau Kabupaten Asahan. *LIABILITIES (JURNAL PENDIDIKAN AKUNTANSI)*, 1(1), 57–64.
- Wijoyo, H. (2020). Analisis Sistem Akuntansi Pencatatan Kas Pada Pt. Expedisi Bakung Pekanbaru. *Jurnal AkunStie (JAS)*, 6(1), 52–61.